### Plenaria VI: Implementación de la Metodología de Microsimulaciones en Stata

Martín Cicowiez CEDLAS-UNLP

Presentación para el Tercer Taller Regional del Proyecto "Implicaciones de La Política Macroeconómica, los Choques Externos, y los Sistemas de Protección Social en la Pobreza, la Desigualdad y La Vulnerabilidad en América Latina y el Caribe", Managua, Abril 27-29, 2009

# Índice

- La interacción MACEPES-MS.
- Una MUY breve introducción a Stata.
- El código Stata de las microsimulaciones.
- La implementación de las microsimulaciones.
- La conexión del MACEPES con las microsimulaciones.

#### La Transmisión de Resultados MACEPES-MS

- En primer lugar, se completa una copia del archivo testdb-macepes-ms.xls, <app>-db-macepes-ms.xls
  - definición sets (aagg, fcalif, fgender, fcateg, tt, simsim)
    - ojo! orden en que se introducen los elementos
  - definición agregación actividades
  - definición relaciones entre flab con fcalif, fgender, fcateg
- Luego, se ejecuta db-macepes-ms.gms como restart luego de rep.gms
  - genera resultados MACEPES en formato CSV para Stata
  - además, los resultados que se transmiten a las MS pueden consultarse en el archivo res\_macepes\_ms.gdx

# La clasificación del Trabajo

| flab (*)           | fcalif   | fcateg  | fgender | fgroupj (**) | fgroupk (**) |
|--------------------|----------|---------|---------|--------------|--------------|
| f-ncalif-for-muj   | f-ncalif | f-for   | f-muj   | f-ncalif-muj | f-a1-for     |
| f-ncalif-for-hom   | f-calif  | f-infor | f-hon   | f-ncalif-hom | f-a1-infor   |
| f-ncalif-infor-muj |          |         |         | f-calif-muj  | f-a2-for     |
| f-ncalif-infor-hom |          |         |         | f-calif-hom  | f-a2-infor   |
| f-calif-for-muj    |          |         |         |              |              |
| f-calif-for-hom    |          |         |         |              |              |
| f-calif-infor-muj  |          |         |         |              |              |
| f-calif-infor-hom  |          |         |         |              |              |

(\*) unicos en sam

(\*\*) se genera automaticamente en el codigo

#### La Transmisión de Resultados MACEPES-MS – cont.

| Efecto I | J |
|----------|---|
|----------|---|

| f-ncalif-muj | chg |
|--------------|-----|
| f-ncalif-hom | chg |
| f-calif-muj  | chg |
| f-calif-hom  | chg |

#### Efecto S

Efecto W/1

|              | a1  | a2  |
|--------------|-----|-----|
| f-ncalif-muj | chg | chg |
| f-ncalif-hom | chg | chg |
| f-calif-muj  | chg | chg |
| f-calif-hom  | chg | chg |

#### Efecto O

|              | f-for | f-infor |
|--------------|-------|---------|
| f-ncalif-muj | chg   | chg     |
| f-ncalif-hom | chg   | chg     |
| f-calif-muj  | chg   | chg     |
| f-calif-hom  | chg   | chg     |

|              | f-a1-for | f-a1-infor | f-a2-for | f-a2-infor |  |  |
|--------------|----------|------------|----------|------------|--|--|
| f-ncalif-muj | chg      | chg        | chg      | chg        |  |  |
| f-ncalif-hom | chg      | chg        | chg      | chg        |  |  |
| f-calif-muj  | chg      | chg        | chg      | chg        |  |  |
| f-calif-hom  | chg      | chg        | chg      | chg        |  |  |

#### La Transmisión de Resultados MACEPES-MS – cont.

Efecto W2 chg Efecto M

|            | f-ncalif | f-calif |
|------------|----------|---------|
| f-a1-for   | chg      | chg     |
| f-a1-infor | chg      | chg     |
| f-a2-for   | chg      | chg     |
| f-a2-infor | chg      | chg     |

### Stata: Una Breve Introducción

- El Stata es un paquete estadístico que puede utilizarse para
  - análisis de datos
  - manejo de datos
  - análisis econométrico
  - programación
- En <*www.stata.com*> puede encontrarse toda la información sobre Stata.

# Stata: Una Breve Introducción – cont.

- Se recomienda configurar Windows para utilizar
  - la coma (,) como separador de miles
  - el punto (.) como separador decimal
- En internet pueden encontrarse varios tutoriales sobre Stata
  - <www.ats.ucla.edu/stat/stata>
  - <www.cpc.unc.edu/services/computer/presentations/s tatatutorial>
  - <www.princeton.edu/~erp/stata>

#### La Interface de Stata

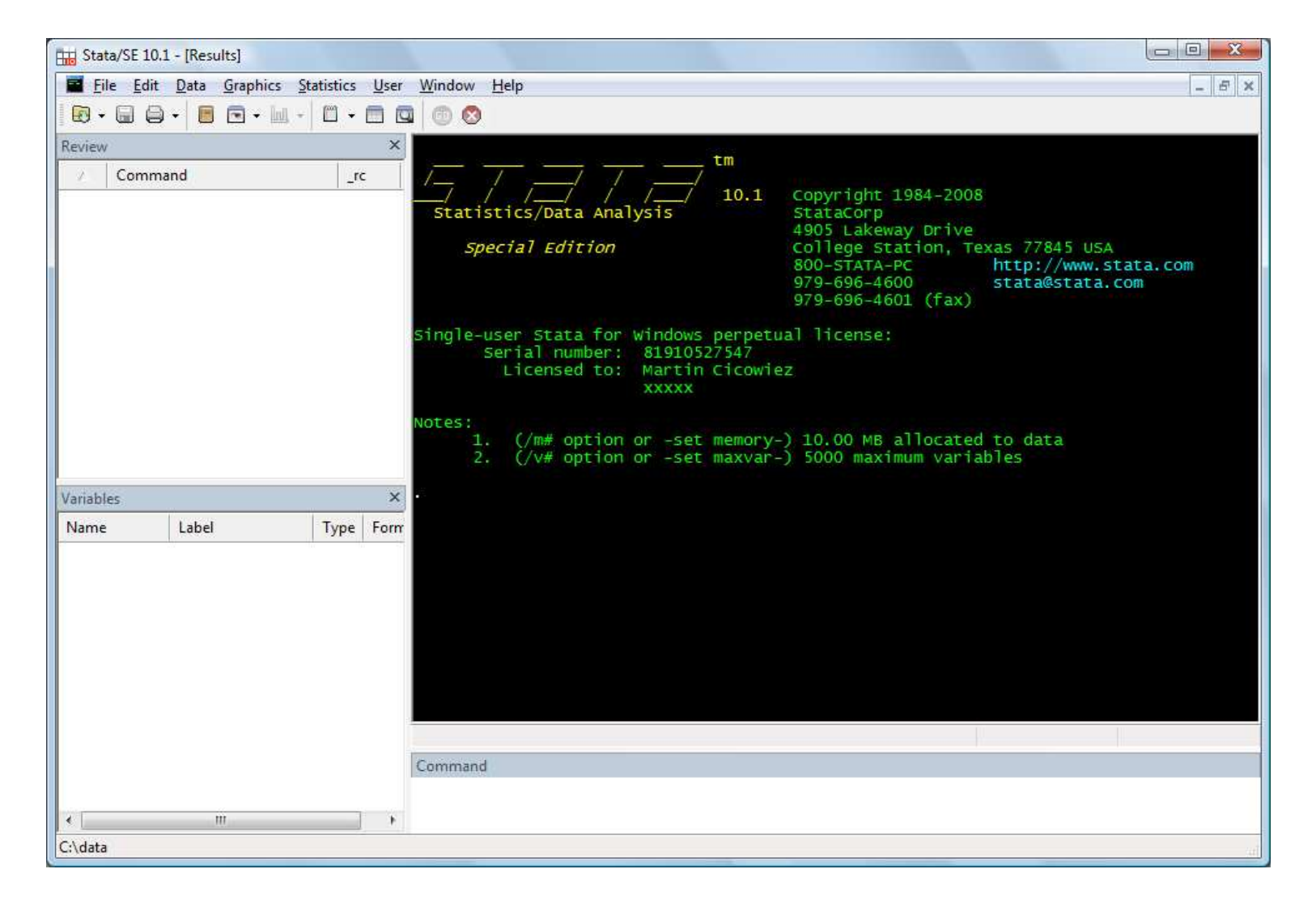

# Stata: Una Breve Introducción – cont.

- Los comandos de Stata pueden introducirse de forma inmediata a través de la ventana "Stata Command" como así también a través de archivos de texto que Stata ejecuta de manera secuencial (i.e., archivos do).
- Los resultados que Stata muestra en la ventana "Stata Results" pueden almacenarse, fácilmente, en un archivo de texto (i.e., archivos log).

#### La Sintaxis del Lenguaje

#### La sintaxis básica del lenguaje que utiliza Stata para sus comandos es

[by varlist:] command [varlist] [=exp] [if exp]
 [in range] [weight]
 [using filename] [, options]

donde los corchetes indican que se trata de una parte opcional.

El "help" incluido en Stata explica qué parte de esta sintaxis acepta cada comando

## Algunos Comandos Básicos

- clear everything
  - -clear
- setting the memory size for the database
  - -set mem 100m
- setting the path
  - -cd "C:\Data"
- importing an Excel database
  - -insheet using "my-data.csv", comma

#### Algunos Comandos Básicos – cont.

#### computing basic statistics

- summarize yhpc
- summarize yhpc [w=popwt]
- summarize ylab [w=popwt] if age >=25 &
  age <=55</pre>
- generate new variables
  - generate yhpc2 = yhpc<sup>2</sup>
- tabulate data
  - table skill [w=popwt], c(mean ylab)

#### Algunos Comandos Básicos – cont.

• renaming variables

-rename yhpc2 yhpc22

• eliminating variables

-drop yhpc22

replacing values

-replace male=0 if male==1

## Do Files + Log Files

- A do file is a text file with Stata code that Stata runs line by line, as if the sentences where written in the Stata command window
- A log file is a text file with all the results that appear in the Stata results window
  - the user selects when to start and when to stop logging to the log file

#### Los Archivos para las Microsmulaciones

- Se agregan dos archivos a la carpeta del MACEPES
  - db-macepes-ms.gms
  - test-db-macepes-ms.xls
- El código de las MS (microsim-test-2009-04-28-dist.zip) contiene dos carpetas principales
  - link-macepes-ms
  - microsim

#### El Código de las MS: La Estructura de Carpetas

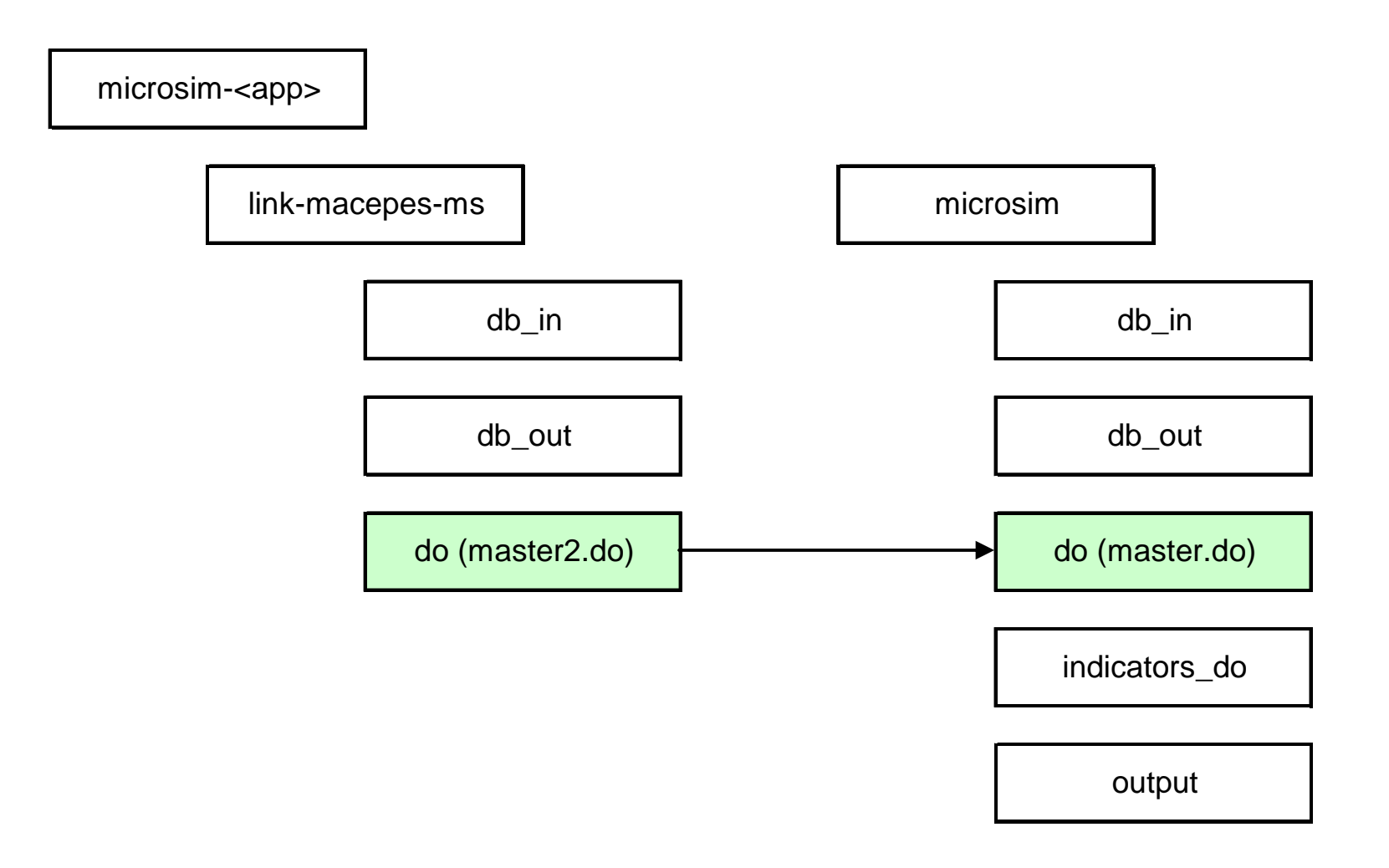

#### MS: Estructura de Archivos

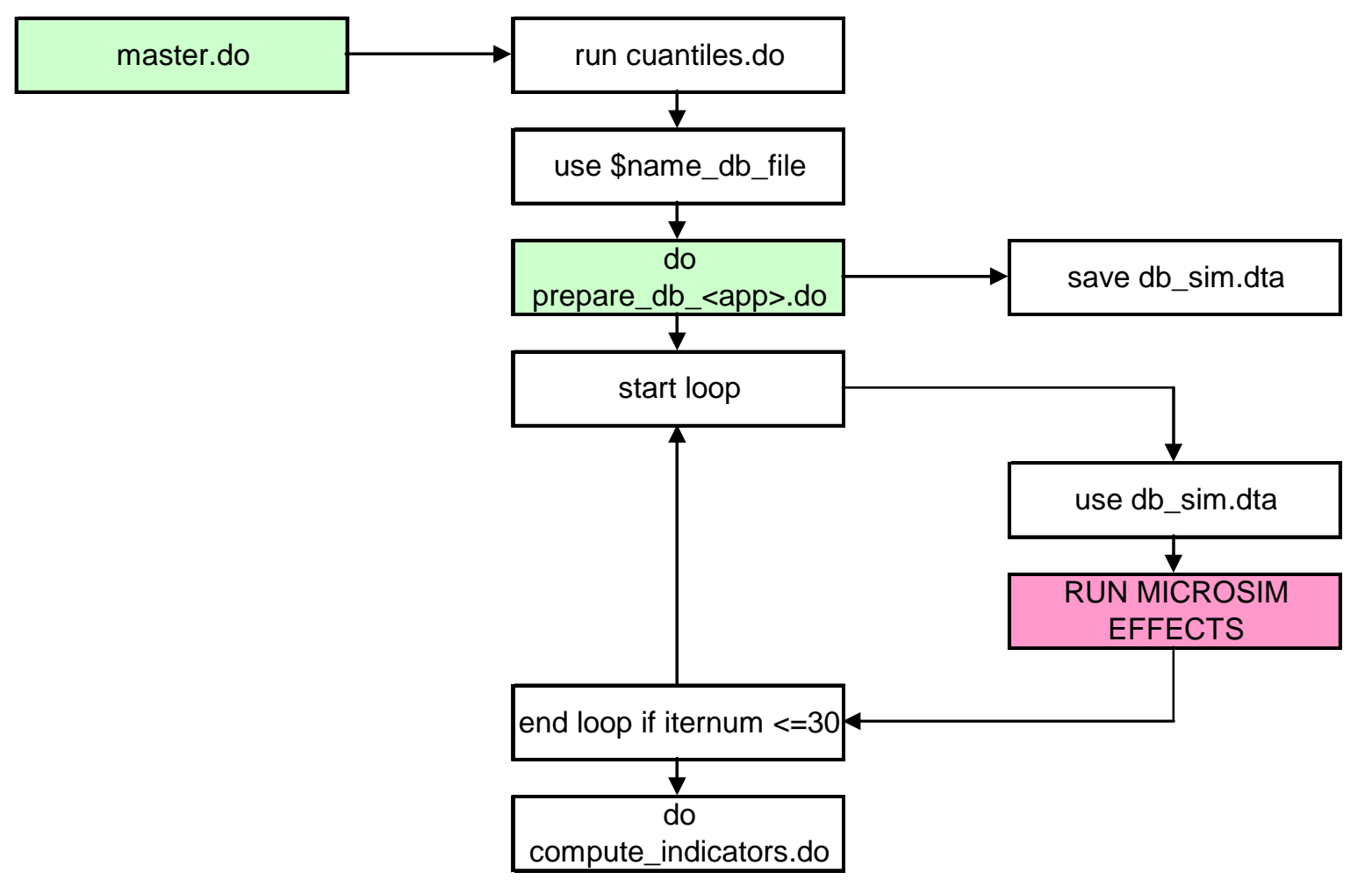

#### MS: Estructura Archivos – cont.

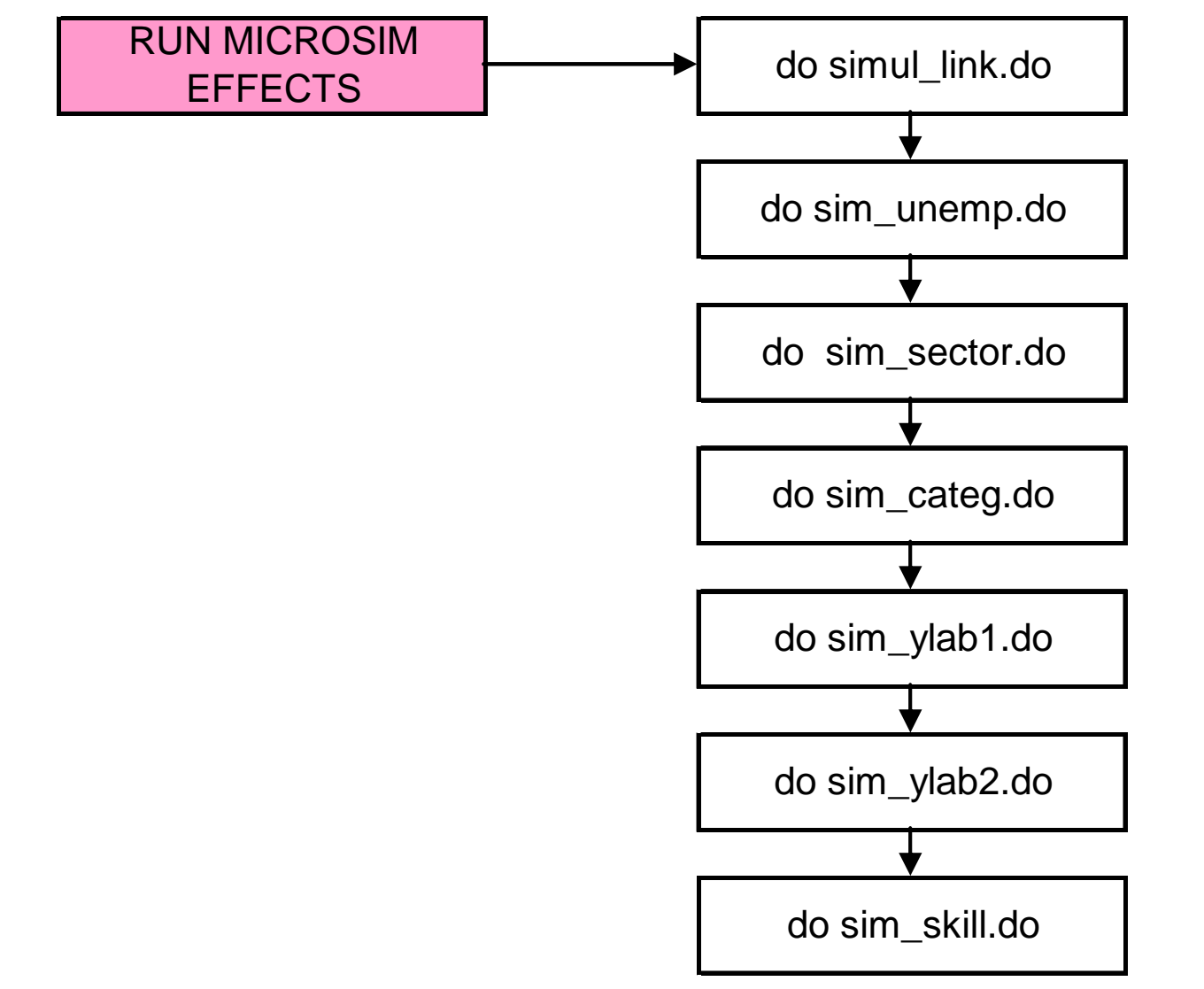

#### El Código de las MS: Dos Formas de Utilizarlo

- stand-alone
- linked to MACEPES results
  - el foco de esta presentación

#### La Instalación del Código para MS

- Crear una nueva carpeta donde se instalará el código de las MS; por ejemplo, C:\microsim-arg
- Descomprimir el contenido del archivo *microsimtest-2009-04-28-dist.zip* en la carpeta creada en el paso anterior
  - mantener la estructura de carpetas!
- Realizar una copia de prepara\_db\_test.do en C:\microsim-arg\microsim\do a prepara\_db\_<app>

#### La Instalación del Código para MS – cont.

- Guardar el archivo de la encuesta de hogares en la carpeta C:\microsimarg\microsim\db\_in
- Modificar el archivo prepara\_db\_test para generar las variables indicadas con \*### para el país bajo estudio

#### Lista de Variables

#### HOGAR

| id          | código de hogar                | num / str        |
|-------------|--------------------------------|------------------|
| size        | cantidad de miembros del hogar | num              |
| popwt       | factor de expansión            | num              |
| hhd         | categoría hogar en sam         | num              |
|             |                                | ej: 1=rur, 2=urb |
| yh          | ingreso total familiar         | num              |
| yhpc        | ingreso per cápita familiar    | num              |
| pl_moderate | linea de pobreza moderada      | num              |
| pl_extrema  | linea de pobreza extrema       | num              |
| pl_1usd     | linea de pobreza 1 U\$S PPA    | num              |
| pl_2usd     | linea de pobreza 2 U\$S PPA    | num              |

#### Lista de Variables – cont.

#### INDIVIDUOS

| age        | edad                                | num              |
|------------|-------------------------------------|------------------|
| male       | género                              | 1 = hombre       |
|            |                                     | 0 = mujer        |
| male_rep   | género                              | 1 = hombre       |
|            |                                     | 0 = mujer        |
| skill      | nivel de calificación               | num              |
| status_lab | estado laboral                      | 1 = ocupado      |
|            |                                     | 2 = desocupado   |
|            |                                     | 3 = inactivo     |
| member     | pertenencia a la ms mercado laboral | 1 = pertenece    |
|            |                                     | 0 = no pertenece |
| ynlab      | ingreso no laboral                  | num              |
| yremit     | ingreso por remesas                 | num              |
| yothtransf | ingreso por otras transferencias    | num              |
| ypension   | ingreso por jubilacion              | num              |
| yunemp     | ingreso por subsidio desempleo      | num              |
| ycapital   | ingreso de capital                  | num              |

#### Lista de Variables – cont.

#### **EMPLEADOS**

ylab ingreso laboral num sector sector de empleo num ej: 1=agr, 2=mnf, 3=svc categ categoria ocupacional num ej: 1=formal, 2=informal

#### La Instalación del Código para MS – cont.

- Ajustar el archivo master2.do en la carpeta C:\microsim-arg\link-macepes-ms\, modificar
  - ruta de acceso en macro local path\_main
  - ruta de acceso en macro global path\_db\_in2

#### La Instalación del Código para MS – cont.

- Ajustar el archivo master.do en la carpeta C:\microsim-arg\microsim\, modificar
  - ruta de acceso en macro local path\_main
  - nombre de archivo encuesta de hogares en macro global name\_db\_file
  - nombre del archivo que procesa la encuesta de hogares; de prepara\_db\_test a prepara\_db\_<app>
  - El número de iteraciones en macro local iternum

#### Corriendo las MS con Resultados del MACEPES

- Ejecutar el archivo master2.do en la carpeta C:\microsim-arg\link-macepes-ms\
  - utiliza los resultados de MACEPES para correr las MS – todos los efectos
  - al finalizar, el resumen de los resultados puede encontrarse en C:\microsim-arg\linkmacepes-ms\output\microsim\_all.csv
  - los resultados para cada simulación para cada tt pueden encontrarse en C:\microsimarg\microsim\output\intervals\_simsim\_tt.log

#### El Resumen de Resultados

 El archivo que resume los resultados de las MS contiene para cada simsim para cada tt el promedio a través de las iteraciones de

| fgt_1usd    | fgt_2usd    | fgt_moderate    | fgt_extreme    | gini_yhpc    |
|-------------|-------------|-----------------|----------------|--------------|
| fgt_1usd_u  | fgt_2usd_u  | fgt_moderate_u  | fgt_extreme_u  | gini_yhpc_u  |
| fgt_1usd_s  | fgt_2usd_s  | fgt_moderate_s  | fgt_extreme_s  | gini_yhpc_s  |
| fgt_1usd_o  | fgt_2usd_o  | fgt_moderate_o  | fgt_extreme_o  | gini_yhpc_o  |
| fgt_1usd_w1 | fgt_2usd_w1 | fgt_moderate_w1 | fgt_extreme_w1 | gini_yhpc_w1 |
| fgt_1usd_w2 | fgt_2usd_w2 | fgt_moderate_w2 | fgt_extreme_w2 | gini_yhpc_w2 |
| fgt_1usd_m  | fgt_2usd_m  | fgt_moderate_m  | fgt_extreme_m  | gini_yhpc_m  |

## CUIDADO!!!

- Es FUNDAMENTAL que el orden en que se introducen los distintos tipos de trabajo sea el mismo en
  - El archivo <app>-db-macepes-ms.xls
  - El archivo prepara\_db\_<app>.do
- Por ejemplo, si la primera actividad de la SAM es a-agr, la variable sector en la encuesta de hogares deberá valer 1 para los individuos ocupados en actividades agrícolas.
- En el caso de género, la primera categoría debe ser mujer!!! – male = 0 si mujer!!!

## CUIDADO!!!

- El factor trabajo está muy desagregado (calificación, género, formal/informal, actividad)
- Por lo tanto, puede ocurrir que no haya suficientes observaciones para construir deciles de ingreso
- El código incluye chequeos en caso de observaciones insuficientes sugiere reducir ncuantil
  - utilizar quintiles

# Un Ejemplo

- Se simula con MACEPES el escenario pw-exp-dec con la aplicación test
- Se corren las MS alimentadas con los resultados del MACEPES – la encuesta de hogares es GBA 2003 – test!!!

#### Un Ejemplo – cont. (cambios w.r.t. ttmin – baseyr MS)

#### UERAT\_u\_chg

| fcalif   | fgender | tt   | base   | pw-exp-dec |
|----------|---------|------|--------|------------|
| f-ncalif | f-hom   | 2010 | -0.030 | 0.440      |
| f-calif  | f-hom   | 2010 | -0.049 | 0.970      |

#### QLAB\_o\_chg

| fcalif   | fgender | fcateg  | tt   | base  | pw-exp-dec |
|----------|---------|---------|------|-------|------------|
| f-ncalif | f-hom   | f-for   | 2010 | 0.141 | 0.000      |
| f-ncalif | f-hom   | f-infor | 2010 | 0.072 | 0.087      |
| f-calif  | f-hom   | f-for   | 2010 | 0.149 | 0.013      |
| f-calif  | f-hom   | f-infor | 2010 | 0.073 | 0.082      |

#### Un Ejemplo – cont. fgt0 US\$ 2 (%) -- efecto m (u+s+o+w1+w2+m)

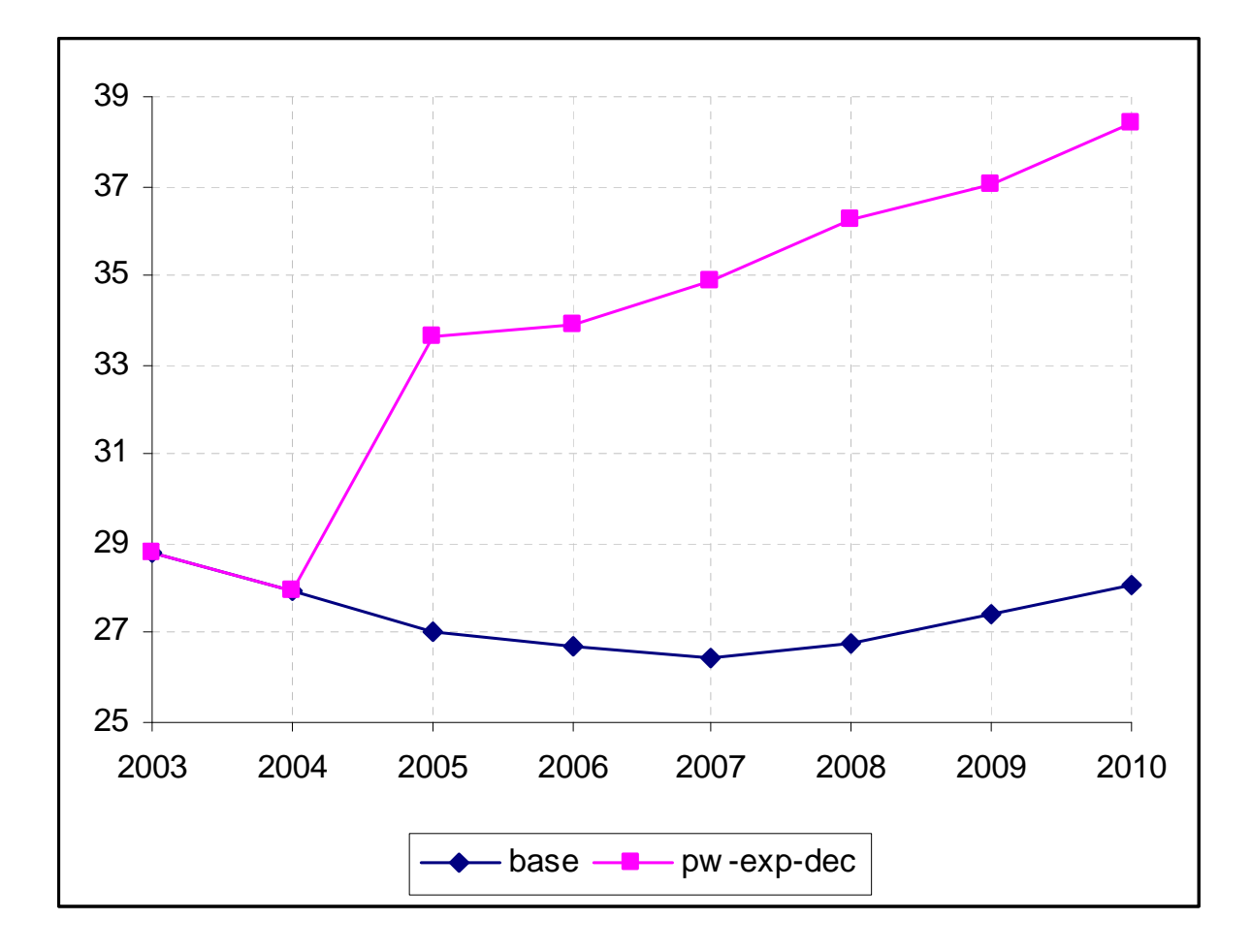

#### Un Ejemplo – cont. fgt0 US\$ 2 (%) -- 2010

| simsim      | niveles |            | diferencia w.r.t. anterior |            |
|-------------|---------|------------|----------------------------|------------|
|             | base    | pw-exp-dec | diff-base                  | pw-exp-dec |
| fgt_2usd    | 28.8    | 28.8       |                            |            |
| fgt_2usd_u  | 28.6    | 32.7       | -0.195                     | 3.907      |
| fgt_2usd_s  | 28.6    | 32.7       | 0.000                      | 0.016      |
| fgt_2usd_o  | 28.2    | 33.0       | -0.381                     | 0.282      |
| fgt_2usd_w1 | 30.1    | 33.8       | 1.912                      | 0.762      |
| fgt_2usd_w2 | 28.0    | 38.4       | -2.108                     | 4.635      |
| fgt_2usd_m  | 28.1    | 38.4       | 0.035                      | 0.000      |

• www.depeco.econo.unlp.edu.ar/managua